# 第2套 WORD 解答

(1)【解题步骤】

# 考点提示:本题主要考核页面格式的设置。

步骤 1: 打开考生文件夹下的 WORD. DOCX.

步骤 2: 单击【布局】选项卡下【页面设置】组中的对话框启动器按钮,弹出"页面设置"对话框。切换至"纸张"选项卡,选择"纸张大小"组中的"A4"。

步骤 3: 切换到"页边距"选项卡,在"上"微调框和"下"微调框中都设置为"2.5 厘米",在"左"微调框和"右"微调框中都设置为"3.2 厘米"; 并且选择"纸张方向"选项下的"纵向"命令,如图 1.2.1,设置好后单击"确 定"按钮即可。

| 页面设置 ? — Х —      |  |  |  |  |  |  |
|-------------------|--|--|--|--|--|--|
| 页边距 纸张 布局 文档网格    |  |  |  |  |  |  |
| 纸张大小( <u>R</u> ): |  |  |  |  |  |  |
| A4 <b>•</b>       |  |  |  |  |  |  |
| 宽度(₩): 21 厘米      |  |  |  |  |  |  |
| 高度(E): 29.7 厘米 🚽  |  |  |  |  |  |  |

| 页面设置 ? 🗙       |        |             |         |  |  |  |  |  |
|----------------|--------|-------------|---------|--|--|--|--|--|
| 页边距 纸张 布局 文档网格 |        |             |         |  |  |  |  |  |
| 页边距            |        |             |         |  |  |  |  |  |
| FD:            | 2.5 厘米 | 〒(B):       | 2.5厘米 🛟 |  |  |  |  |  |
| 左(L):          | 3.2 厘米 |             | 3.2厘米 🛟 |  |  |  |  |  |
| 装订线(G): 0 厘米   |        | 🔆 装订线位置(U): | 常左 🔻    |  |  |  |  |  |
| 纸张方向           |        |             |         |  |  |  |  |  |
|                |        |             |         |  |  |  |  |  |
| 纵向(P) 横向(S)    |        |             |         |  |  |  |  |  |

图 1.2.1

(2) 【解题步骤】

考点提示:本题主要考核样式的复制。

步骤 1: 单击【开始】选项卡【样式】组右下角的对话框启动器按钮,打开 【样式】窗格,单击下方的【管理样式】按钮。

#### 图 1.2.2

步骤 2: 弹出【管理样式】对话框,单击左下角的【导入/导出】按钮。

步骤 3: 弹出"管理器"对话框,在"样式"选项卡中,单击右侧的"关闭 文件"按钮,"关闭文件"按钮变成"打开文件"按钮,继续在"管理器"对话 框中单击"打开文件"按钮。

步骤 4: 在弹出的"打开"对话框中,首先在文件类型下拉列表框中选择"Word 文档(\*. docx)"或"所有文件"选项,然后选择要打开的文件,这里选择文档"Word. docx",最后单击"打开"按钮,如图 1.2.2。

步骤 5 回到"管理器"对话框中,在"在 Word 样式标准, docx 中"下拉列 表中选择需要复制的"标题 1,标题样式一"和"标题 2,标题样式二",单击 "复制"按钮,在弹出的对话框中单击"全是"按钮,即可将所选格式复制到文 档 "Word. docx"中, 如图 1.2.3 最后单击"关闭"按钮即可。

| 到 Word.docx(Q):                              |                          |                 | 在 Word_样式标准.docx 中(N):                                            |         |
|----------------------------------------------|--------------------------|-----------------|-------------------------------------------------------------------|---------|
| 标题 1,标题样式一                                   | •                        | ≺- 复制(C)        | 标题 1.标题样式一                                                        |         |
| 标螺2<br>超链接<br>列表段落<br>默认段警字体<br>批注權实格<br>网格型 | E                        | 删除(D)<br>重命名(R) | form 2 かかぶたホニー<br>#26後没<br>列表投落<br>默い段落字体<br>批注框文本<br>普通表格<br>内格型 |         |
| 样式位于(1):                                     | Microsoft Word           |                 | ×                                                                 |         |
| Word.docx(文档)<br>说明                          | 是否要改写现有的 样式   是(Y) 全是(A) | 词条 标题 2?<br>    | 取消                                                                | 关闭文件(E) |

图 1.2.3

#### (3) 【解题步骤】

# 考点提示:本题主要考核样式的应用。

步骤:返回到"Word.docx"文档中,选中第一个红色文字,单击【开始】 选项卡下【编辑】选项组中的"选择"按钮,在弹出的下拉列表中选择"选择格 式相似的文本"选项,可以快速选择所有红色文字,单击【开始】选项卡下【样 式】选项组中的"标题1,标题样式一"即可。

(4) 【解题步骤】

步骤:选中第一个绿色文字,单击【开始】选项卡下【编辑】选项组中的"选择"按钮,在弹出的下拉列表中选择"选择格式相似的文本"选项,可以快速选中所有绿色文字,单击【开始】选项卡下【样式】选项组中的"标题2,标题样式二"即可,如图1.2.3 右。

(5)【解题步骤】

## 考点提示:本题主要考核查找替换操作。

步骤 1: 单击【开始】选项卡下【编辑】组中的"替换"按钮,弹出"查找 与替换"对话框。

步骤 2: 在"查找与替换"对话框中,切换至"替换"选项卡。鼠标光标定 位在"查找内容"下拉列表框中,单击"更多"按钮,在"替换"组中的"特殊 格式"中选择"手动换行符(<sup>^</sup>1)"。鼠标光标定位在"替换为"下拉列表框中, 选择"特殊格式"中的"段落标记(<sup>^</sup>p)",之后单击"全部替换"按钮即可,如 图 1.2.4。

| 查找和替换                                                                                                    | COLUMN THE REAL                                                                                                    | 查找和替换                                                                                                    |                                                                                                    | 7 ×                                                                                         | 查找和醫藥 | 9 ×                                                                                         |
|----------------------------------------------------------------------------------------------------|----------------------------------------------------------------------------------------------------|----------------------------------------------------------------------------------------------------|----------------------------------------------------------------------------------------------------|---------------------------------------------------------------------------------------------|-------|---------------------------------------------------------------------------------------------|
| 重約の<br>留約の単位の<br>国約の単位の<br>国約の単位の<br>電約の<br>電約の<br>目<br>目<br>日<br>日 | 日本時公司<br>日本時公司<br>日本時公司<br>日本時一日<br>日本時一日<br>日本日<br>日本日<br>日本日<br>日本日<br>日本日<br>日本日<br>日本日<br>日 | 田田の<br>田田の<br>田田の<br>田田の<br>田田の<br>田田の<br>田田の<br>田田の<br>田田の<br>田田の<br>田田の<br>田田の<br>田田の<br>田田の<br>田田の<br>田田の<br>田田の<br>田田の<br>田田の<br>田田の<br>田田の<br>田田の<br>田田の<br>田田の<br>田田の<br>田田の<br>田田の<br>田田の<br>田田の<br>田田の<br>田田の<br>田田の<br>田田の<br>田田の<br>田田の<br>田田の<br>田の<br>田の<br>田の<br>田の<br>田田の<br>田田の<br>田田の<br>田田の<br>田田の<br>田田の<br>田の<br>田田の<br>田田の<br>田田の<br>田田の<br>田田の<br>田田の<br>田田の<br>田田の<br>田の<br>田田の<br>田の<br>田田の<br>田田の<br>田の<br>田田の<br>田田の<br>田田の<br>田田の<br>田田の<br>田田の<br>田田の<br>田田の<br>田の<br>田田の<br>田田の<br>田田の<br>田田の<br>田田の<br>田田の<br>田田の<br>田田の<br>田の<br>田田の<br>田田の<br>田田の<br>田の<br>田田の<br>田田の<br>田田の<br>田田の<br>田田の<br>田田の<br>田田の<br>田田の<br>田田の<br>田の<br>田田の<br>田田の<br>田田の<br>田田の<br>田田の<br>田田の<br>田田の<br>田田の<br>田田の<br>田の<br>田田の<br>田田の<br>田田の<br>田田の<br>田田の<br>田田の<br>田田の<br>田田の<br>田田の<br>田田の<br>田田の<br>田の<br>田田の<br>田田の<br>田田の<br>田田の<br>田田の<br>田田の<br>田田の<br>田田の<br>田田の<br>田田の<br>田田の<br>田田の<br>田田の<br>田田の<br>田田の<br>田田の<br>田田の<br>田田の<br>田田の<br>田田の<br>田田の<br>田田の<br>田田の<br>田田の<br>1<br>1<br>1<br>1<br>1<br>1<br>1<br>1<br>1<br>1<br>1<br>1<br>1<br>1<br>1<br>1<br>1 | 新時代300<br>制時代10<br>影々名(5)<br>1 921代4(4)<br>1 度新年代4(4)<br>1 度新年代4(4)<br>1 度新年代4(4)<br>1 度新年代4(4)<br>2 新年代4(4)<br>2 新作用(4)<br>2 新作用(4)<br>2 新作<br>(4)<br>2 新作<br>(4) | *<br>*<br>*<br>*<br>*<br>*<br>*<br>*<br>*<br>*<br>*<br>*<br>*<br>*<br>*<br>*<br>*<br>*<br>* |       | *<br>*<br>*<br>*<br>*<br>*<br>*<br>*<br>*<br>*<br>*<br>*<br>*<br>*<br>*<br>*<br>*<br>*<br>* |

图 1.2.4

(6)【解题步骤】

考点提示:本题主要考核样式库的修改。

步骤 1: 选中【开始】选项卡下【样式】组中的"正文"样式,单击鼠标右键,在弹出的菜单中选择"修改"命令,如图 1.2.5 左。

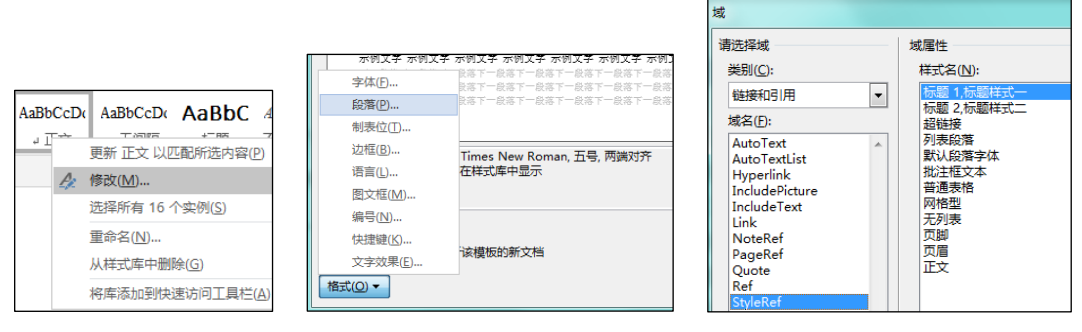

图 1.2.5

步骤 2: 在弹出的"修改样式"对话框中单击"格式"按钮,在弹出的菜单 中选择"段落"命令,打开"段落"对话框。在对话框中将"特殊格式"设置为 "首行缩进"、"2 字符",然后依次单击"确定"按钮分别关闭两个对话框, 如图 1.2.5 中。

(7)【解题步骤】

考点提示:本小题主要考核页眉中域的设置。

步骤 1: 单击【插入】选项卡下【页眉和页脚】组中的"页眉"按钮。在弹出的菜单中选择"编辑页眉"命令,进入页眉编辑状态。

步骤 2: 在【页眉和页脚工具 | 设计】选项卡下单击【插入】组中的"文档 部件"按钮,在弹出的菜单中选择"域"命令,打开"域"对话框。

步骤 3: 在对话框左侧的"类别"下拉列表中选择"链接和引用"选项,在 "域名"列表框中选择"Style Ref"选项,在"样式名"列表框中选择"标题 1,标题样式一"选项,如图 1.2.5 右。

步骤 4: 单击"确定"按钮关闭对话框,关闭页眉和页脚。

(8) 【解题步骤】

## 考点提示:本题主要考核图表的插入及标题设置

步骤 1: 将鼠标光标定位到在文档的第 4 个段落后(标题为"目标"的段落 之前),按下 Enter (回车键)插入一个空段落。

步骤 2: 单击【插入】选项卡下【插图】组中的"图表"按钮,在弹出的"插入图表"对话框中,选择一种折线图,如图 1.2.6 左,单击"确定"按钮,将会 弹出一个 Excel 窗口。

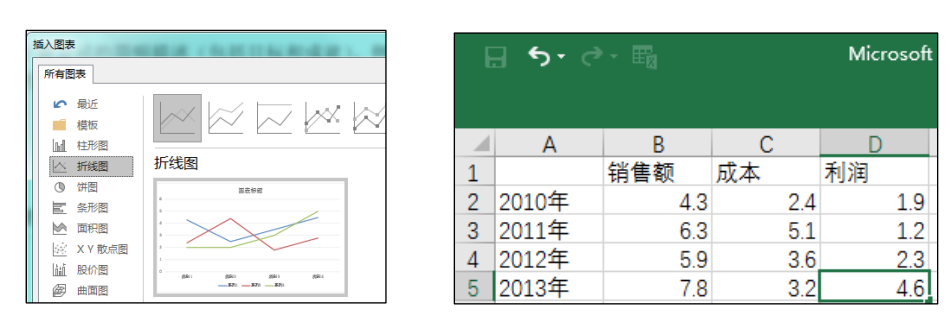

图 1.2.6

步骤 3: 在 Excel 软件中,按照题目要求更改表格数据,如图 1.2.6 右,关闭 Excel 表格。

步骤 4: 选中图表,单击【图表工具 | 设计】选项卡【图表布局】组中的"添加图标元素"下拉按钮,点击"图表标题",在级联菜单中选择一种显示方式,然后按照题目要求为折线图命名为"公司业务指标"。

步骤 5: 保存 Word 文档。